# 锦泰期货恒生网上交易 5.0 国密站点 使用说明

新版软件登录届面在站点列表最后新增了【锦泰国密】的两个新站点,选中【锦泰国密】站点后,出现 PIN 码输入框,首次使用国密站点登录的时候,需要先申请国密证书,并设置 PIN 码,如图:

| 登录                                                                                                    |                                 |                               | ₽<br>E                                                        | X       |
|----------------------------------------------------------------------------------------------------|---------------------------------|-------------------------------|---------------------------------------------------------------|---------|
| 锦泰期货网上到                                                                                                    | 交易5.                            | 0                             |                                                               |         |
| 支持[IPv6]网络<br>锦泰河西电信四 ▲<br>锦泰河西联通四<br>上海农商行电信—<br>上海农商行电信二<br>上海农商行联通二<br>【锦泰IPV6】电信站点<br>【锦泰IPV6】联通站占<br>【锦泰国密】电信站点<br>【锦泰国密】电信站点 | 交易帐号:<br>交易密码:<br>PIN码:<br>验证码: | 0083                          | <ul> <li>□ 记住帐</li> <li>改 密</li> <li>证书管理</li> <li></li></ul> | ·号<br>] |
| 登录                                                                                                    |                                 | 站点测试通计                        |                                                               |         |
| <b>锦泰期1 ?</b>                                                                                                    | E书不存在或提                         | 战坏, 请点击确认后申                   | 请证书!                                                          |         |
| 锦泰河西电信 <br>锦泰河西联通 <br>上海农商行电(                                                                                                    |                                 | 是(Y)                          | 否(N)                                                          | ;号      |
| 上海农商行联通一<br>上海农商行电信二<br>上海农商行联通二<br>【锦泰IPV6】电信站点<br>【锦泰IPV6】联通站点<br>【锦泰国密】电信站点                                                     | PIN码:<br>验证码:                   | *****<br>2200<br><b>220</b> 0 | 证书管理       軟键盘                                                | 验证码     |
| 【锦泰国密】联通站点 🗸                                                                                                    | 登录                              | 站点测试 通证                       | 和配置 退出                                                        | 4       |

2. 如果选中【锦泰国密】站点后只输入交易密码, PIN 码不录入, 点

## 击登录会显示: 请输入 Pin 码, 如图:

| 登录                                                                 |   | 操                   | 作提示  |        | ×                   |
|--------------------------------------------------------------------|---|---------------------|------|--------|---------------------|
| 锦泰期货网_<br>支持[IFy6]网络                                               | Ŀ | 交易                  | 1 清氟 | 入Pin码! |                     |
| 锦泰河西电信四<br>锦泰河西联通四<br>上海农商行电信—<br>上海农商行联通—                         | ^ | 交易帐<br>交易密<br>PIN码: |      | 确定     | こ住帐号<br>密<br>4年77管理 |
| 上海农商行电信—<br>上海农商行联通二<br>【锦泰IPV6】电信站点<br>【锦泰IPV6】联通站点<br>【锦泰国密】电信站占 |   | 验证码:                | 2200 | 0      | 软键盘<br>重新获得验证码      |
| 【锦泰国密】联通站点                                                         | ~ | 登录                  | 站点测试 | 通讯配置   | 退出                  |

3. 首次登录国密站点,点击"证书管理"进行国密证书申请

| 证书申请       证书市请         证书查询       PIN码重置         证书注销       证书延期 | 账号: [ | 1000 000 000 | 证书信息 |     |      |      |      |
|-------------------------------------------------------------------|-------|--------------|------|-----|------|------|------|
| 证书申请     证书查询       PIN码重置       证书注销       证书延期                  |       |              | 证书标识 | 用户名 | 终端信息 | 起始时间 | 截止时间 |
| 证书查询<br>PIN码重置<br>证书注销<br>证书延期                                    |       | 证书申请         |      |     |      |      |      |
| PIN码重置       证书注销       证书延期                                      |       | 证书查询         |      |     |      |      |      |
| 证书注销<br>证书延期                                                      |       | PIN码重置       |      |     |      |      |      |
| 证书延期                                                              |       | 证书注销         |      |     |      |      |      |
|                                                                   |       | 证书延期         |      |     |      |      |      |
|                                                                   |       |              |      |     |      |      |      |
|                                                                   |       |              |      |     |      |      |      |

输入交易密码以及设置好 PIN 码即可成功申请国密证书

| 账号: |        | 证书 | 证书申请      |    | >  | <   |      |
|-----|--------|----|-----------|----|----|-----|------|
|     | 证书申请   | 业书 | 证书申请      |    |    | 台町回 | 截止时间 |
|     | 证书查询   |    | 账号:       |    |    |     |      |
|     | PIN码重置 |    | 密码:       |    | *  |     |      |
|     | 证书注销   |    | PIN 码:    |    | *  |     |      |
|     | 证书延期   |    | ₩1八PIN45: |    | *  |     |      |
|     |        |    |           | 确认 | 取消 | I   |      |
|     | 确定     |    |           |    |    |     |      |

如果要修改 PIN 码,请点击"证书管理"中的"PIN 码重置"进行 PIN 码修改,如图:

| <b>₽.</b> |                          | 证书     | 修改                            |    |    | ×    |      |
|-----------|--------------------------|--------|-------------------------------|----|----|------|------|
| ら・        | 5查询<br>马重置<br>5注销<br>5延期 | 证书i T证 | 书修改<br>账 号:<br>密 码:<br>新PIN码: |    | *  | 38寸间 | 截止时间 |
| āj        | 腚                        |        |                               | 确认 | 取消 |      |      |

输入新 PIN 码即可成功修改

#### 4. 查询终端已经申请的国密证书

在"国密证书管理"界面,点击左侧的"证书查询",如图:

| 账号: | 100000000000 | 证书信息         |         |    |     |                |           |
|-----|--------------|--------------|---------|----|-----|----------------|-----------|
|     |              | 证书标识         | 用户名     | 终端 | 信息  | 起始时间           | 截止时间      |
|     | 证书申请         | c69ba2e85c9b | 操作提示    | ×  | OWS | 2025-07-15T00: | 2026-07-1 |
|     | 证书查询         |              |         |    |     |                |           |
|     | PIN码重置       |              | 证书查询成功! |    |     |                |           |
|     | 证书注销         |              |         |    |     |                |           |
|     | 证书延期         |              | 确定      |    |     |                |           |
|     |              |              |         |    |     |                |           |
|     | 确定           |              |         |    |     |                |           |

注意:国密证书是绑定终端设备的,同一个账户在新终端上登录的时候,要重新申请国密证书。

### 5. 证书注销, 输入密码和 PIN 码即可

| 账   | 묵:   |  |   |
|-----|------|--|---|
| 密   | 码: [ |  | * |
| PIN | 码: [ |  | * |
|     |      |  |   |

# 6. 证书延期,输入密码和 PIN 码即可(默认每次顺延一年)

| 账   | 묵:   | - |   |
|-----|------|---|---|
| 密   | 码: [ |   | * |
| PIN | 码: [ |   | * |

|   |        | 证书标识         | 用户名     | 终端 | 信息  | 起始时间           | 截止时间      |
|---|--------|--------------|---------|----|-----|----------------|-----------|
|   | 证书申请   | c69ba2e85c9b | 操作提示    | ×  | OWS | 2025-07-15T00: | 2026-07-1 |
|   | 证书查询   |              |         |    |     |                |           |
|   | PIN码重置 |              | 延期证书成功! |    |     |                |           |
|   | 证书注销   |              |         |    |     |                |           |
| [ | 证书延期   |              | 确定      |    |     |                |           |

#### 7. 交易密码修改

国密 5.0 终端站点改交易密码,在登录界面点击"改密"按钮即可, 如图:

| 自志期化网                                                    | 上态  | E.c. | 0     |   |       | 密码修改                  |          |      |    |   |
|----------------------------------------------------------|-----|------|-------|---|-------|-----------------------|----------|------|----|---|
| 巾                                                        | LX  | 勿〕.  | 0     |   |       | 账 号:                  | 1000.000 |      |    |   |
| 支持[IPv6]网络                                               |     |      |       |   |       | 原密码:                  |          |      |    | * |
| 锦泰河西电信四 ^                                                | • 交 | 易帐号: | -     |   | 口记住帐  | 新密码:                  |          |      |    | * |
| 席泰河西联通四<br>上海农商行电信一                                      | 交   | 易密码: | ***** |   | 改密    | 來码品度:                 | 低        | 中    | 高  | 1 |
| 上海农商行联通——<br>上海农商行联通———————————————————————————————————— | PI  | N码:  | ***   |   | 证书管理  | 选出应证。<br>124111001112 | PA       |      |    |   |
| 上海农商行联通二<br>上海农商行联通二                                     | 验   | 证码:  | 2200  |   | 软键盘   | 确以否知:                 |          |      |    |   |
| 【锦泰IPV6】电信站点                                             |     |      | 0     | 9 |       | PIN码:                 |          |      |    | * |
| 【锦泰IPV6】联通站点<br>【锦泰国密】电信站点                               |     |      | 220   | U | 重新获得验 | 为保障交易                 | 安全,请     | 勸换密码 | 冯! |   |
| 「鎮东国家」「联通社占」                                             |     |      |       |   |       | 1                     |          |      |    |   |

此时除了要输入原交易密码外,还要校验国密证书的 PIN 码,请注意!